## ScienceDirect:学外からのアクセス方法(修正版)

① ScienceDirectトップページで検索し、タイトル部分をクリックして詳細表示する。

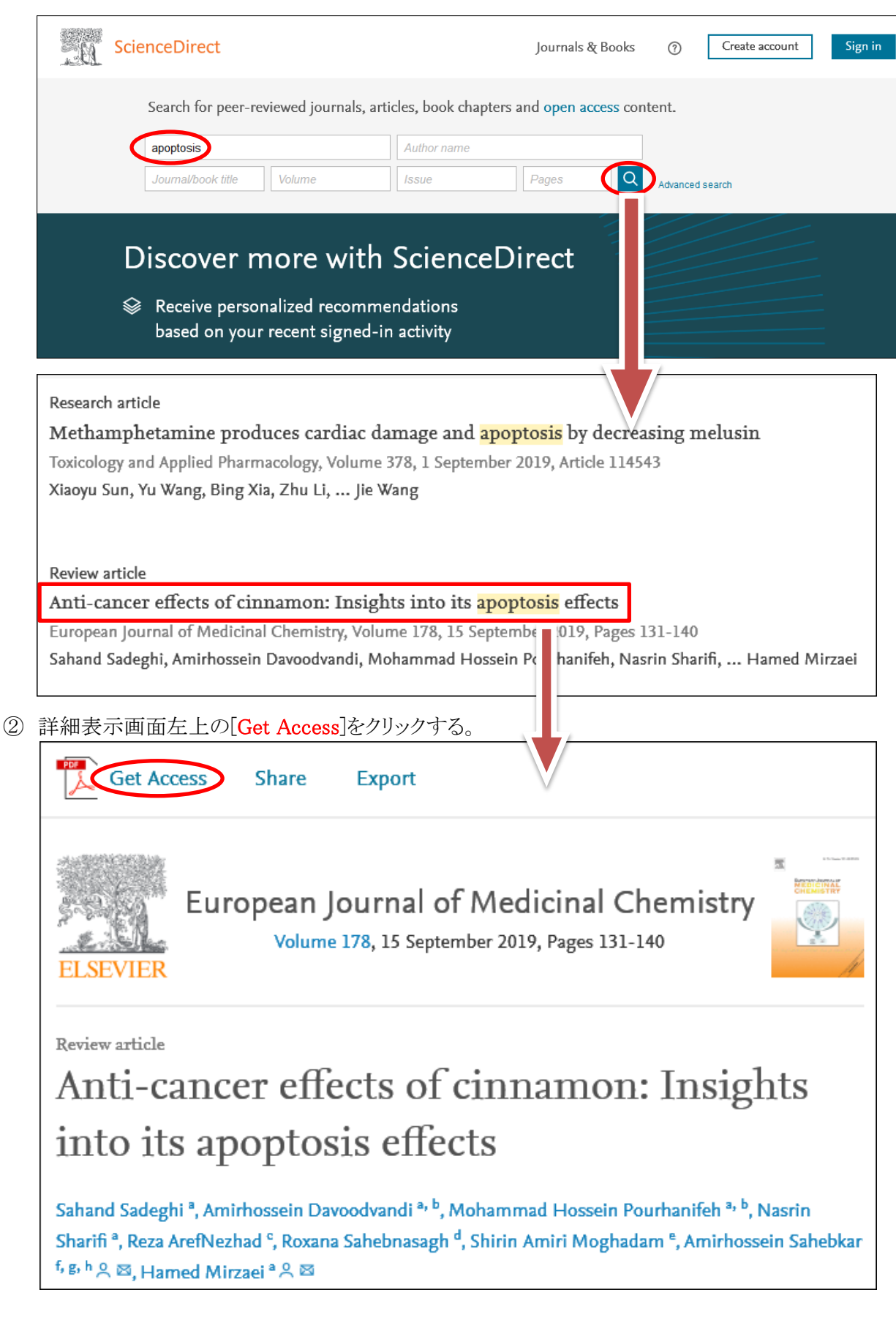

③ [Get Access]をクリックすると以下のウインドウが出るので、[Check Access]をクリックします。

|          | Get Access Share Export                         |                  | Sea  |  |  |
|----------|-------------------------------------------------|------------------|------|--|--|
| *        |                                                 |                  |      |  |  |
| L.C Mill | Choose an option to locate/access this article: |                  |      |  |  |
| FIL:     | Check if you have access through your login     | or               | icle |  |  |
|          | credentials or your institution.                | Request Document | ١g   |  |  |
| Revi     | Check Access                                    |                  |      |  |  |
| A1       |                                                 | 0                | Ande |  |  |

④ 以下の画面が出るので、[kagawa] を入力して > をクリックし、[Kagawa University]をクリックします。

| ELSEVIER                                                                      |   |  |  |  |
|-------------------------------------------------------------------------------|---|--|--|--|
| Find your institution                                                         |   |  |  |  |
| Enter your email or institution name to continue                              |   |  |  |  |
| Institutional email or name of institution<br>kagawa                          |   |  |  |  |
| ELSEVIER                                                                      | × |  |  |  |
| Enter your email or institution name to continue                              |   |  |  |  |
| Institutional email or name of institution<br>kagawa                          |   |  |  |  |
| Kagawa University<br>Kagawa University Library<br>Kagawa Nutrition University |   |  |  |  |
| Kagawa Rosai Byoin<br>Kagawa Prefectural Central Hospital                     | ÷ |  |  |  |

⑤ 以下の画面で、[Sign in via your institution]をクリックすると、香川大学の認証画面が出るので、
 統合認証IDとPWでログインします。

| ELSEVIER                                         |       | 香川大学 KAGAWAUNIVERSITY |
|--------------------------------------------------|-------|-----------------------|
| Sign in via institution                          | 学認    | Shibboleth ログインページ    |
| To continue, please sign in via your institution | 統合認   | 副刊D                   |
| film                                             | 1/2.7 | - K                   |
| Kagawa University                                |       | パイン計能を习険しません。         |
| Sign in via your institution                     |       | -ザ情報送信の同意を解除します。      |
| Try another way                                  |       | ログイン                  |

⑥ ログインすると以下の画面のように、[Get Access]が[Download PDF]に変わり、本文が利用可能となります。

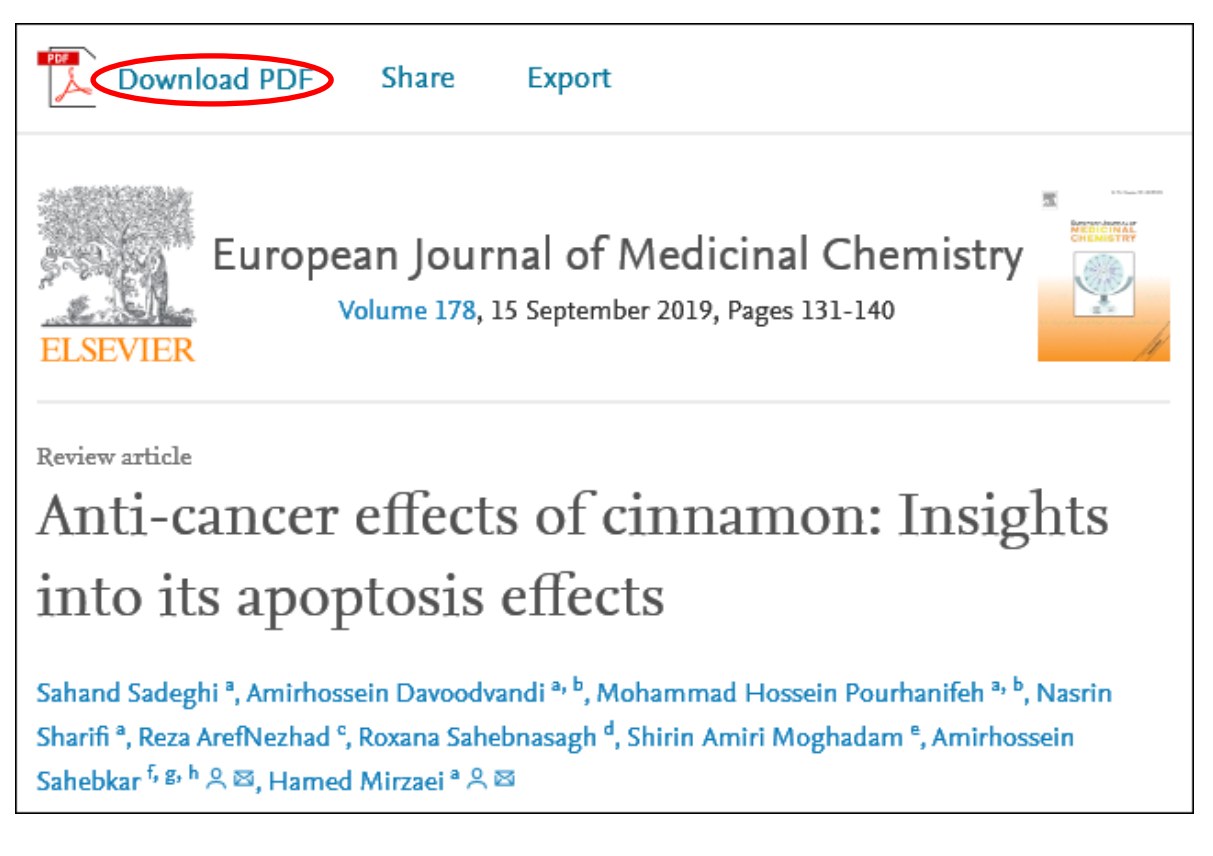